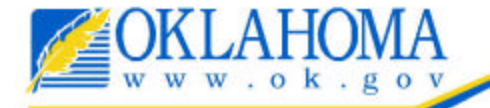

Oklahoma's Official Web Site

# COMMITTEE GUIDE Oklahoma Campaign

Reporting System (CRS)

#### Contents

| OVERVIEW                                              | 3 |
|-------------------------------------------------------|---|
| REGISTRATION PROCESS (Password and Login Process)     | 4 |
| CAMPAIGN REPORTING SYSTEM                             | 6 |
| CREATING A CONTRIBUTION AND EXPENDITURE REPORT (C-1R) | 8 |

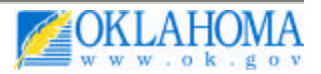

## **OVERVIEW**

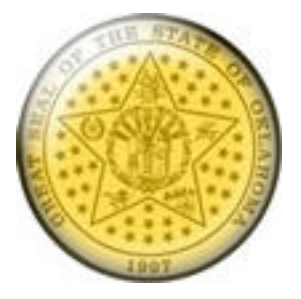

## Oklahoma Ethics Commission's Campaign Reporting System

This guide is intended as a desk reference for users of the Oklahoma Ethics Commission's Campaign Reporting System.

#### Basic Rules

- 1. The Campaign Reporting System is for use by state candidate committees and non-candidate committees in the State of Oklahoma.
- 2. Submitted campaign disclosure reports are disclosed to the public via the Public Disclosure System.

#### Who Can Use the System?

Only Oklahoma registered candidate and non-candidate committees can use the system to create and report statements of organization, campaign disclosure reports, last minute contribution and expenditure reports, and reports of electioneering communications to the Oklahoma Ethics Commission.

The following reports are accessible online:

- S0-1 Statement of Organization filed by Candidate Committees
- S0-2 Statement of Organization filed by Non-Candidate Committees
- C-1R Contribution and Expenditure Report filed by Candidate and Non-Candidate Committees
- C-3R Statement of Inactivity filed by Candidate and Non-Candidate Committees
   C-4R Last Minute Contribution Report filed by Candidate and Non-Candidate Committees
- C-5R Last Minute Independent Expenditure Report filed by Non-Candidate Committees
- C-6R Report of Electioneering Communications

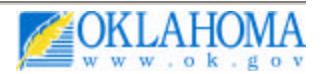

## **REGISTRATION PROCESS (Password and Login Process)**

#### Step 1:

New user selects "Need a login?" to begin the registration process.

| COKLAHOM/                                                        |                      | Oblehense Fiblice                                                                                                    |
|------------------------------------------------------------------|----------------------|----------------------------------------------------------------------------------------------------|
| www.ok.go                                                        |                      | Commission                                                                                                    |
| Campaign Reporting Syst                                          | len                  |                                                                                                    |
| Campaign Reporting<br>Home<br>Public Disclosure<br>Helpful Hints | Login Ethics Number: |                                                                                                    |
| Sianoma Ethics<br>Commission                                     | (Login)              |                                                                                                    |
| State of Oklahoma<br>Web Sile                                    | Eargel alogin?       |                                                                                                    |
|                                                                  |                      | Select "Need a login" to enter login<br>information for a new committee that<br>has not been registered with the Ethics<br>Commission. (SEE REGISTRATION) |
|                                                                  | © Cosyright 2005 Sta | ñs ef Oklaboma                                                                                                    |

Step 2:

Complete the registration process screens. Your registration request will be sent to the Ethics Commission for approval or denial within 2 business days. If your registration is approved, you will receive an email that validates your account and enables a password selection.

| 000                                                    | Inbox (3831 messages, 536 unread)                                                                                                    | 0     |
|--------------------------------------------------------|----------------------------------------------------------------------------------------------------|-------|
|                                                        | Oslata Junk Raphy Raphy All Forward New Get Mail                                                                                                    |       |
| States 600 m                                           | S • • Fram Subject                                                                                                    |       |
| ⊡ Drafts 0<br>≪ Sent 000<br>► 🗑 Trash                  | Bildhorns Carpage     Okiahons Carpagen Information Destinate System     Okiahons Carpage     Okiahons Carpage     Okiahons Carpagen Information Destorate System     Okiahons Carpage     Okiahons Carpage     Okiahons Carpage Information Destorate System     Okiahons     Carpage Information Destorate System     Okiahons | 12 12 |
| Unk ()<br>Una Courts ()<br>Ethics<br>Agency Updates () | From: Oklahoma Campaign Information Disclosure System Webmaster -info@www.ok.gov<br>Subject: Oklahoms Campaign Information Disclosure System Account Information<br>Date: Determine 21, 2005 8-20:09 AM CST<br>To: Michelle Colline.                                                                                             |       |
| D'Ans U<br>D'Avards<br>D'b CD                          | Your account for the Oklahoma Campaign Information Disclosure System has been updated by<br>the administrator. To obtain a paceword as you can be into the<br>Oklahoma Campaign Information Disclosure System select the link below or copy and<br>parter the link alto your toroare.                                            |       |
| Childrens Behavior                                     | https://ntranet.souroklahoma.com/offica/aword_retrieval.phs?df346a273o3a7062c94a50469933049<br>and follow the concreen prompte.                                                                                                    | E     |
| GM Reports                                             | The effics number 203057 has been assigned to your account. This will be your username, and all of<br>your activity will be associated to this number.                                                                                                    | Ĕ     |
| Dimport COM                                            | Please memorize this information or put it is a safe place.<br>To keep your information socure, you will be required to change<br>your password wave 36 days. IF you<br>lose your login D or password, please use the following online tool: <u>bloc/staftwarw.ok.gou/ethics/<br/>looit.afte</u>                                 |       |
| + 0- 111                                               |                                                                                                    |       |

Select link in the email message to validate the account and to create security questions and an account password.

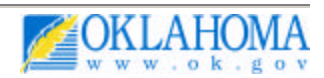

#### Step 3:

The link for Step 2 opens up a page where you can select two security questions and answer them. The security questions serve as an account validation if a password is reset or lost.

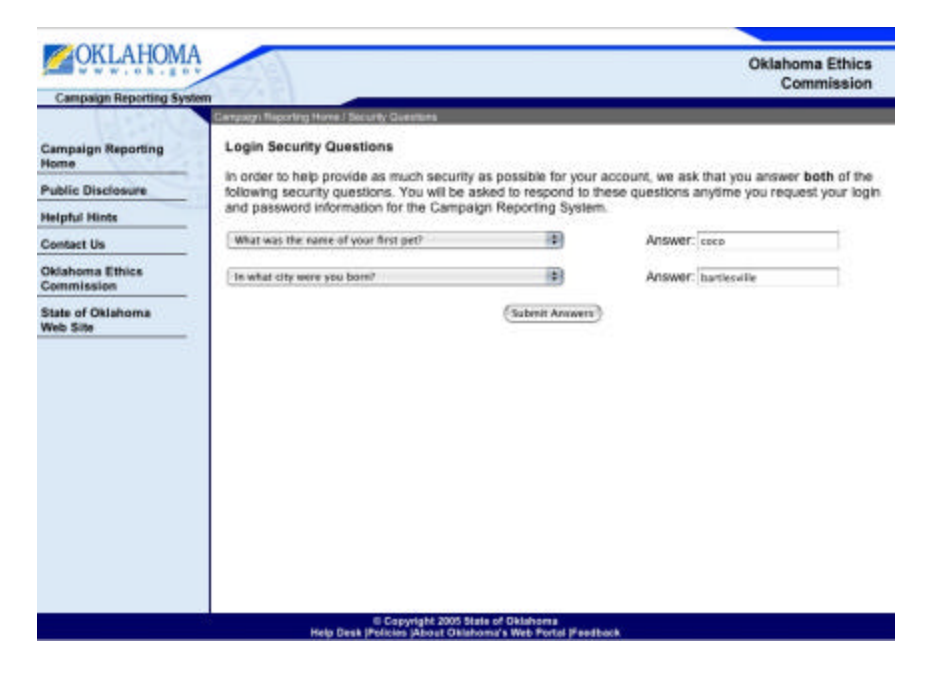

#### Step 4:

Select a password that is compliant with the state's security policy. Remember your password, or keep it in a safe place. You will need your password and ethics number to login to the Campaign Reporting System. You will be required to select a new password every 90 days.

| ONLATION                                                                                                    |                                                                                                    | Oklahoma Ethics<br>Commission                                                                                                    |
|----------------------------------------------------------------------------------------------------|----------------------------------------------------------------------------------------------------|----------------------------------------------------------------------------------------------------|
| Campaign Reporting Syst<br>Campaign Reporting<br>Home<br>Public Disclosure<br>Heighti Hints<br>Contact Us<br>Oblahoms Ethics<br>Commission<br>State of Oklahoma<br>Web Site | Constant Provided Human Create Processory     Constant a Password     Constant a Password to be used to legin to the Campaign     constant an order to be successful:     Must be a minimum of 8 characters long     Must be a minimum of 8 characters and     Pres of consecutive identical characters     Pres of consecutive identical characters     Constant be al-mument or al-aphrabetics group     Examples of valid passwords are: adel435c, AB     Password:     Password:     Password:     Password:     Password: | Oklahoma Ethics<br>Commission<br>Reporting System. Your password must match the<br>guess (birth date, telephone number, etc.)<br>ik<br>d2Z4b0, etc. |
|                                                                                                    | © Cogyright 1995 State of Oktahor<br>New Dark 1 Refer to 76 State of Attach                                                                                                    | n<br>di 11 Mard Ivan                                                                                                    |

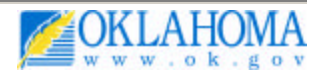

## CAMPAIGN REPORTING SYSTEM

#### Step 1:

Upon initial login into the Campaign Reporting System, you will be required to file an S0-1 or S0-2 for your committee.

| CIVI ALION                    |                                                      |                                                                                                    |
|-------------------------------|------------------------------------------------------|----------------------------------------------------------------------------------------------------|
| CUT VUI                       |                                                      | Oklahoma Ethics                                                                                                    |
| Campaign Reporting Syst       | lem                                                  | Commission                                                                                                    |
|                               | Main Menu /                                          |                                                                                                    |
| Campaign Reporting<br>Home    | Welcome Test 2012 (112001)                           |                                                                                                    |
| Public Disclosure             | You must file a SO-1 before filing online. File SO-1 |                                                                                                    |
| Helpful Hints                 |                                                      |                                                                                                    |
| Oklahoma Ethics<br>Commission | (Logour)                                             |                                                                                                    |
| State of Oklahoma<br>Web Site |                                                      |                                                                                                    |
| Logout                        |                                                      |                                                                                                    |
|                               |                                                      | You must file a statement of<br>organization for your committee<br>(S0-1 for candidate committees<br>or S0-2 for non-candidate<br>committees). |
|                               |                                                      |                                                                                                    |

#### Step 2:

Once you complete and submit an S-01 or S-02 (Statement of Organization) you will have access to the Campaign Reporting System's Main Menu.

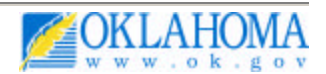

| <b>OKLAHOM</b>                |                                          | Oklahoma Ethics |
|-------------------------------|------------------------------------------|-----------------|
| Campaign Reporting Sys        | HD                                       | Commission      |
| 1.1.2.2.1.3                   | Marc Manu (                              |                 |
| Campaign Reporting<br>Home    | Welcome Test 2012 (112001)               |                 |
| Public Disclosure             | Committee Administration                 |                 |
| Helpful Hints                 | No Pending Reports at this time          |                 |
| Oklahoma Ethics<br>Commission | File New Reports                         |                 |
| State of Oklahoma<br>Web Site | View Submitted Reports                   |                 |
| Logout                        | Amena automities Reports                 |                 |
|                               | (Legost)                                 |                 |
|                               | © Countrient 3884 Sectors of Ontail ones |                 |

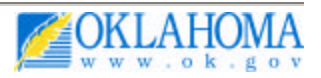

## CREATING A CONTRIBUTION AND EXPENDITURE REPORT (C-1R)

#### Step 1:

After initial login into the Campaign Reporting System, you will be ready to file a C -1R for your recently registered committee.

| CONT ALLOND                   |                                                |                                |
|-------------------------------|------------------------------------------------|--------------------------------|
| OKLAHOWA                      |                                                | Oklahoma Ethics                |
| Campaign Reporting Syst       | en                                             | Commission                     |
| 1.1.2.2.2.3                   | Mawi Maring I                                  |                                |
| Campaign Reporting<br>Home    | Welcome Test 2012 (112001)                     |                                |
| Public Disclosure             | Committee Administration                       |                                |
| Helpful Hints                 | No Pending Reports at this time                |                                |
| Oklahoma Ethics<br>Commission | File New Reports                               |                                |
| State of Oklahoma<br>Web Site | View Submitted Reports Amend Submitted Reports |                                |
| Logout                        |                                                |                                |
|                               | 2                                              |                                |
|                               | (Legout)                                       |                                |
|                               |                                                | Select File New Reports on the |
|                               |                                                | Main Menu. You will have       |
|                               |                                                | access to create a new report  |
|                               |                                                | applicable to your committee   |
|                               |                                                | type and the period            |
|                               |                                                | type and the period.           |
|                               |                                                |                                |
|                               |                                                |                                |
|                               |                                                |                                |
|                               |                                                |                                |
|                               | © Copyright 2665 State of O                    | Jahoma<br>Rob Bodd I Fandhack  |

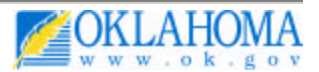

#### Step 2:

Select the C-1R from the drop down of available reports.

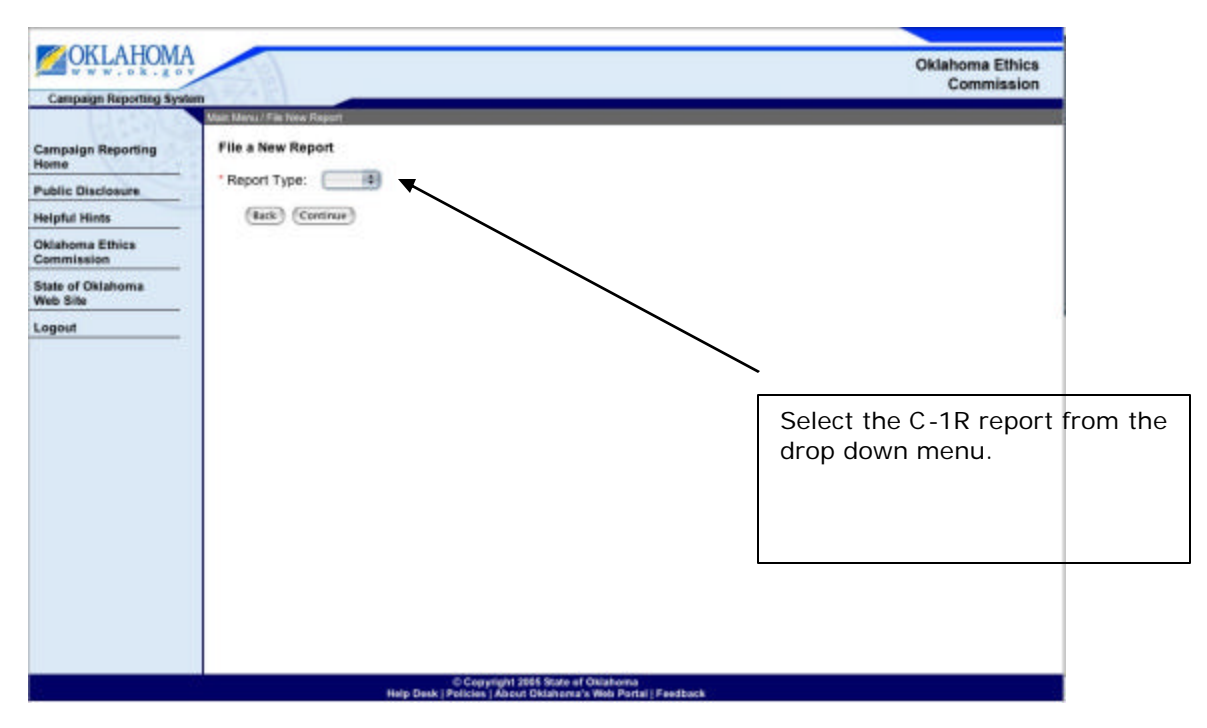

#### Step 3:

Select the reporting period for the C -1R. Your options may be quarterly, monthly, annual or based on election dates. The options vary according to your committee type.

| Campaign Reporting System           Campaign Reporting<br>Home           Public Disclosure         File a New Report           Helpful Hints         Choose a reporting period for the C-1R.           Quarterty Jan 01. 2005 through Mar 31. 2005         Quarterty Jan 01. 2005 through Jun 30. 2005           State of Oklahoma         Quarterty Jul 01. 2005 through Sep 30. 2005           Quarterty Oct 01. 2005 through Dec 31. 2005 | Oklahoma Ethics<br>Commission              |         |
|----------------------------------------------------------------------------------------------------|--------------------------------------------|---------|
| Campaign Reporting     Main Modul Fair Itwa Report       Compaign Reporting     File a New Report       Public Disclosure     Guarterly Jan 01. 2005 through Mar 31. 2005       Oblahoma Ethics     Guarterly Jan 01. 2005 through Jun 30. 2005       Oblahoma Ethics     Guarterly Jan 01. 2005 through Jun 30. 2005       Guarterly Jul 01. 2005 through Sen 30. 2005       Guarterly Oct 01. 2005 through Dec 31. 2005                    |                                            |         |
| Campaign Reporting<br>Home     File a New Report       Public Disclosure     Choose a reporting period for the C-1R.       Helpful Hints     Quarterly - Jan 01, 2005 through Mar 31, 2005       Okishoma Ethics     Quarterly - Apr 01, 2005 through Jun 30, 2005       Guarterly - Jul 01, 2005 through Sep 30, 2005       Guarterly - Oct 01, 2005 through Dec 31, 2005                                                                   |                                            | 1       |
|                                                                                                    |                                            |         |
|                                                                                                    | Select a reporting per<br>the C-1R report. | iod for |
|                                                                                                    |                                            |         |
| © Copyright 2005 State of Okishoma<br>Help Dask   Policies   Abeut Okishema's Web Portal   Peedback                                                                                                    |                                            |         |

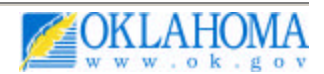

#### Step 4:

If applicable, you will complete information to create the initial C-1R report.

| <b>OKLAHOW</b>               | Oklahoma E                                                                                                    | thics   |
|------------------------------|----------------------------------------------------------------------------------------------------|---------|
| Campaign Reporting Syst      | tim                                                                                                    | ssion   |
| 11                           | Main Meny / File New Parport / File C-1R                                                                                                    |         |
| ampaign Reporting            | Initial C-1R Report                                                                                                    |         |
| ublic Disclosure             | Our records indicate that this is the first C-1R report being field for your committee. Please answer the following questions in order start the report.                                                                                                    | r 10    |
| elpful Hints                 | * What is the date of the first contribution accepted or expenditure made?                                                                                                    |         |
| kishoma Ethics<br>ommission  | [ 1 (mm/dd/yyyy)                                                                                                    |         |
| tate of Oklahoma<br>Web Site | * Carry forward amount? (Do not subtract any transfer of debt or loans) Enter zero for no carry forward amount.                                                                                                    |         |
| ogout                        | <sup>•</sup> Do you wish to itemize and report all transactions \$50 or under? You are not required to disclose contributions or expenditures the size in the aggregate. Note: If you decide to itemize, these transactions will be accessible through the public disclosure system.<br>○ Yes ○ No<br><sup>•</sup> Is this the final report because you are closing out your committee? | \$50 or |
|                              | Back Continue                                                                                                    |         |
|                              |                                                                                                    |         |
|                              |                                                                                                    |         |
|                              | @ Copyright 2005 State of Oklahoma                                                                                                    |         |

#### Step 5:

The C-1R menu will enable you to enter contributions, expenditures, view the C-1R and submit it to the Oklahoma Ethics Commission.

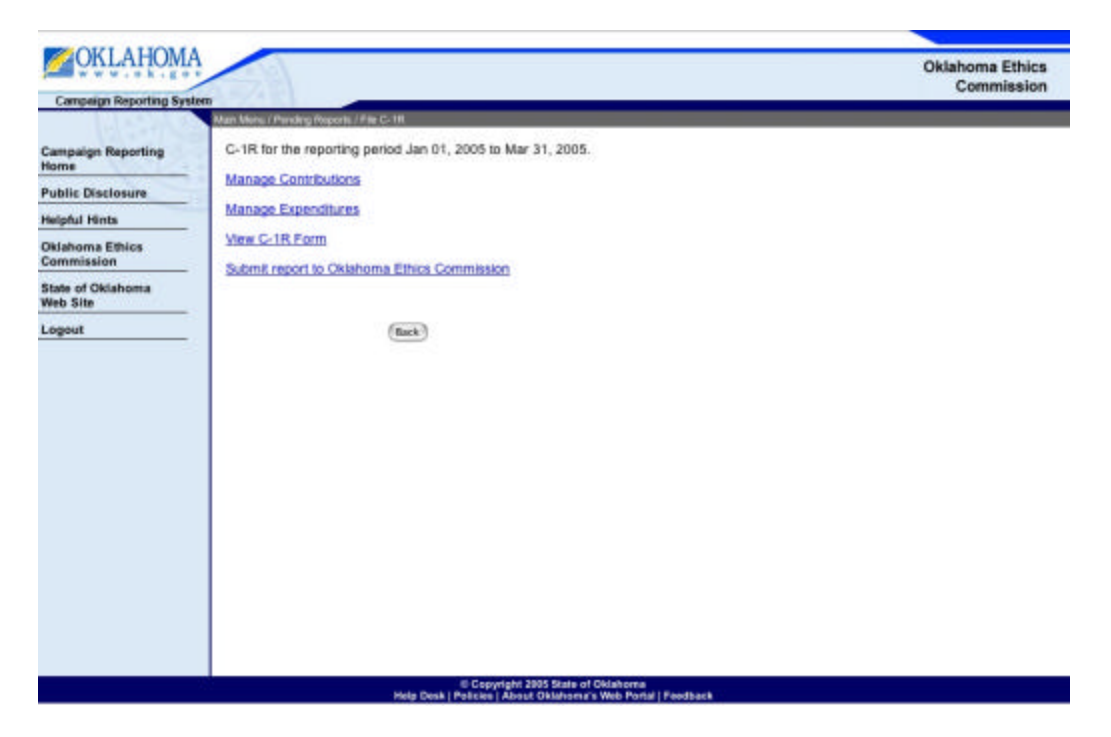

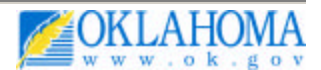

### Step 6:

The manage contributions option allows you to enter contributions into the system for the C -1R report and its schedules. Schedule totals are displayed to assist you.

| Comparing Home         Test 100000 100000           Public Disclosure         Test 100000 100000           Helpful Hints         Contribution Type         Schedule A         1,045.08           Control Vis         Contributions from persons other than committees         Schedule A         1,045.08           Oblahoma Ethics         Contributions from committees         Schedule A         -55.08           Commission         State of Oklahoma Web Site         Schedule A         -25.00           Logout         In-kind contributions         Schedule B         3,000.00           Written agreements         Schedule D         .00           Logout         In-kind contributions         Schedule D         .00           Written agreements         Schedule D         .00         .00           Written agreements         Schedule A         .00         .00 | Campaign Reporting Sys    | dem                                                 |             |                         | Commission |
|----------------------------------------------------------------------------------------------------|---------------------------|-----------------------------------------------------|-------------|-------------------------|------------|
| Campaign Reporting<br>Home       Test 100000 100000         Public Disclosure       Contribution Type       Schedule A       1,045.08         Helpful Hints       Contributions from persons other<br>than committees       Schedule A       1,045.08         Controlutions from persons other than<br>commission       Schedule A       -55.08         Oblahoma Ethics<br>Commission       Controlutions from committees       Schedule A1       -25.00         State of Oklahoma<br>Web Site       Controlutions from committees       Schedule B1       -25.00         Logost       In-kind controlutions       Schedule B       3,000.00         Written agreements       Schedule D       .00         In-kind controlutions       Schedule D       .00         Written agreements       Schedule A       .00         Fundraleers       Schedule A       .00                   | Campage Reporting of      | Main Mons / File C-1R / Contribution Mons           |             |                         |            |
| Contribution Type     Schedule     Reporting Period Totals       Public Disclosure     Contribution Type     Schedule A     1,045.08       Helpful Hints     Contributions from persons other than committees     Schedule A     1,045.08       Contributions from persons other than committees     Schedule A     -55.08       Contributions from committees     Schedule A     -55.08       Contributions from committees     Schedule A     -25.00       Contributions from committees     Schedule B     3,000.00       Refunds from committees     Schedule B     3,000.00       Refunds rom committees     Schedule B     00       Logout     In-kind contributions     Schedule D     00       Written agreements     Schedule D     00       Fundraisers     Schedule A     00                                                                                            | and the Description       | Test 100000 100000                                  |             |                         |            |
| Public Disclosure         Contributions from persons other<br>than committees         Schedule A         1,045.08           Heipful Hints         Refunds from persons other than<br>committees         Schedule A         -55.08           Contributions from committees         Schedule A         -55.08           Oblahoma Ethics         Contributions from committees         Schedule A           State of Oklahoma<br>Web Site         Schedule B         3,000.00           Refunds, rebates, interest, sales of<br>assets, etc         Schedule B         3,000.00           In-kind contributions         Schedule D         .00           Written agreements         Schedule A         .00           Fundraisers         Schedule A         .00                                                                                                    | ampaign Reporting<br>Iome | Contribution Type                                   | Schedule    | Reporting Period Totals |            |
| Refunds from persons other than<br>committees     Schedule A     -55.00       Obtahoma Effics<br>Sommission     Contributions from committees     Schedule A1     125.00       Refunds from committees     Schedule A1     -25.00       Loans, promissory notes, security<br>agreements     Schedule B     3,000.00       Refunds, rebates, interest, sales of<br>assets, eta     Schedule D     00       In-kind contributions     Schedule D     00       Written agreements     Schedule D1     00       Fundraisers     Schedule A     00                                                                                                    | ublic Disclosure          | Contributions from persons other than committees    | Schedule A  | 1,045.00                |            |
| Contributions from committees         Schedule A1         125.00           Divisional Ethics         Refunds from committees         Schedule A1         -25.00           State of Oklahema         Web Site         Schedule B         3,000.00           Betunds: rebates, interest, sales of assets, etc         O0         00           In-kind contributions         Schedule D         00           Written agreements         Schedule D1         00           Fundraisers         Schedule A         00                                                                                                    | lelpful Hints             | Refunds from persons other than<br>committees       | Schedule A  | -55.00                  |            |
| Oklahoma Ethics     Refunds from committees     Schedule A1     -25.00       State of Oklahoma     Loans, promissory notes, security     Schedule B     3,000.00       Web Site     Refunds, rebates, interest, sales of assets, etc     O0       In-kind contributions     Schedule D     00       Written agreements     Schedule D1     00       Fundraisers     Schedule A     00                                                                                                    | onsact us                 | Contributions from committees                       | Schedule A1 | 125.00                  |            |
| Commission         Loans, promissory notes, security<br>agreements         Schedule B         3,000.00           State of Oklahoma<br>Web Site         Refunds, rebates, interest, sales of<br>assets, etc         Schedule C         .00           In-kind contributions         Schedule D         .00           Written agreements         Schedule A         .00           Fundraisers         Schedule A         .00                                                                                                    | klahoma Ethics            | Refunds from committees                             | Schedule A1 | -25.00                  |            |
| Refunds, rebates, interest, sales of assets, etc         Schedule C         00           Logout         In-kind contributions         Schedule D         00           Written agreements         Schedule D1         00           Fundraisers         Schedule A         00                                                                                                    | tate of Oklahoma          | Loans, promissory notes, security<br>agreements     | Schedule B  | 3,000.00                |            |
| In-kind contributions <u>Schedule D</u> .00<br>Written agreements <u>Schedule D1</u> .00<br>Fundraisers <u>Schedule A</u> .00                                                                                                    | veb Site                  | Refunds, rebates, interest, sales of<br>assets, etc | Schedule C  | .00                     |            |
| Written agreements         Schedule D1         00           Fundraisers         Schedule A         00                                                                                                    | -                         | In-kind contributions                               | Schedule D  | .00                     |            |
| Fundralsers Schedule A 00                                                                                                    |                           | Written agreements                                  | Schedule D1 | .00                     |            |
| (fack)                                                                                                    |                           | Fundraisers                                         | Schedule A  | .00                     |            |
|                                                                                                    |                           |                                                     | (flack)     |                         |            |
|                                                                                                    |                           |                                                     |             |                         |            |
|                                                                                                    |                           |                                                     |             |                         |            |
|                                                                                                    |                           |                                                     |             |                         |            |
|                                                                                                    |                           |                                                     |             |                         |            |

#### Step 7:

Follow the onscreen steps to add a contribution into the system. Below is an example of a schedule transaction.

a.

| Campaign Reporting Syste                                                                                        | Man Manu (Ella C.1R (Co                                                                                                    | etribulies Marci / Schachale &                                                                                                    | _                                                                        | _                                                            | _                                                  | Com                              | inssion                           |
|----------------------------------------------------------------------------------------------------|----------------------------------------------------------------------------------------------------|----------------------------------------------------------------------------------------------------|--------------------------------------------------------------------------|--------------------------------------------------------------|----------------------------------------------------|----------------------------------|-----------------------------------|
| Campaign Reporting<br>Home<br>Public Disclosure<br>Helpful Hints<br>Contact Us<br>Dklahoma Ethics<br>Commission | Schedule A for the<br>To enter a transact<br>Transactions liema<br>please <u>visit Sched.</u><br>Transactions itema<br>transactions, pleas | reporting period Oct 01, 20<br>ion on another schedule, h<br>ced as "loans" are pulled fr<br>do B.<br>ced as "written agreements<br>e visit Schedule D1. | DOS to Dec 3<br>nit the back t<br>om the Sche<br>* are pulled<br>Add a c | 11, 2005.<br>Dutton.<br>Indule B. If you n<br>from the Sched | eed to edit or delete t<br>iule D1. If you need to | hese transacti<br>edit or delete | ons,<br>these                     |
| itate of Oklahoma<br>Veb Site                                                                                   | Contributor                                                                                                    | Occupation and<br>Employer or Principal<br>Business Activity                                                                                             | Date<br>Accepted                                                         | Amount of<br>Contribution                                    | Nature of<br>Contribution                          | Campaign-<br>to-date             | Action                            |
|                                                                                                    | James Spader                                                                                                    | Actor Self                                                                                                    | Oct 05, 2005                                                             | 3,000.00                                                     | Loan                                               | 3,000.00                         | Use<br>Contributor                |
|                                                                                                    | MIKE TOADY                                                                                                    | clerk joe's crab shack                                                                                                    | Oct 03, 2005                                                             | 100.00                                                       | Written Instrument                                 | 100.00                           | Edit Delete<br>Use<br>Contributor |
|                                                                                                    | Mike Collins                                                                                                    | Mechanical Engineer<br>Circer                                                                                                    | Oct 02,<br>2005                                                          | 1,000.00                                                     | Written Instrument                                 | 945.00                           | Edit Delete<br>Use<br>Contributor |
|                                                                                                    |                                                                                                    |                                                                                                    | Add a c                                                                  | nack)                                                        |                                                    | Select a                         | dd a co<br>e Schec                |

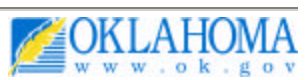

| Campaign Reporting Sec                                                                                                    |                                                                  | Commi            |
|----------------------------------------------------------------------------------------------------|------------------------------------------------------------------|------------------|
| Campaign Reporting Sys Campaign Reporting Home Public Disclosure Helpful Hints Contact Us Oklahoma Ethics Commission State of Oklahoma Web Site Logout | Enter a contributor of partial name to sear contributor database | name o<br>ch the |

b.

c.

| Campaign Reporting Sys        | steen                        |                                           |                                                        | Oklaho<br>Co                       | ma Ethics<br>mmission  |
|-------------------------------|------------------------------|-------------------------------------------|--------------------------------------------------------|------------------------------------|------------------------|
| comparison responsing sys     | Man Menu / C-1R / Schedule A |                                           |                                                        |                                    |                        |
| Campaign Reporting<br>Home    | Schedule A for the repo      | orting period Oct 01, 2005 to Dec 3       | 1, 2005.                                               |                                    |                        |
| Public Disclosure             |                              | Greate a Ne                               | W Contributor                                          | 9                                  | 23                     |
| Helpful Hints                 | Contributor                  | Address                                   | Occupation, Employer or<br>Principal Business Activity | Campaign-to-<br>date               | Action                 |
| Contact Us                    | PAUL J SMITH                 | 201 N. shartel Oklahoma City.<br>OK 73103 | clerk test                                             | .00                                | Enter                  |
| Oklahoma Ethics<br>Commission | -                            | Greate a Ne                               | w Contributor                                          |                                    | CALCULATION DELL       |
| State of Oklahoma<br>Web Site |                              | (8                                        | act )                                                  | ~                                  |                        |
| Logout                        |                              |                                           | If your<br>listed, s<br>contribu                       | contribute<br>select crea<br>utor. | or is not<br>ate a nev |
|                               |                              |                                           |                                                        |                                    |                        |
|                               |                              |                                           |                                                        |                                    |                        |

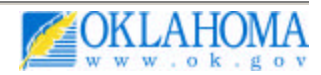

| Campaign Reporting Syst       | CITI                      |                                                     | Commission                             |
|-------------------------------|---------------------------|-----------------------------------------------------|----------------------------------------|
|                               | Main Menu / C-1R / Cortri | buten Menu / Schedule A / Contributor Type / Contri | butsr Name / Gontribulor Info          |
| Campaign Reporting<br>Home    | * Street Address:         | 123 Main Street                                     |                                        |
| Public Disclosure             | * City:                   | Oklahoma City                                       | 2                                      |
| Helpful Hints                 | * State:                  | OK - Oktahoma                                       |                                        |
| Contact Us                    | + 710                     | 72114                                               |                                        |
| Oklahoma Ethics<br>Commission | 2.10.                     | 73418                                               |                                        |
| State of Oklahoma             | * Occupation:             | Office Manager                                      |                                        |
| Longuit                       | - Employer:               | State of Oklahoma                                   |                                        |
| Logon                         |                           | (Back) (Continue)                                   |                                        |
|                               |                           |                                                     | Enter contributor address information. |
|                               |                           |                                                     |                                        |
|                               |                           |                                                     |                                        |
|                               |                           |                                                     |                                        |
|                               |                           |                                                     |                                        |

e.

| <b>OKLAHOM</b>                |                                          |                                                                                  | Oklahoma Ethics                                                                               |
|-------------------------------|------------------------------------------|----------------------------------------------------------------------------------|-----------------------------------------------------------------------------------------------|
| Campaign Reporting Syst       |                                          | Contraction and the second                                                       | Commission                                                                                    |
|                               | Main Menu / C-1R / Sci                   | adula A (Add Contribution                                                        |                                                                                               |
| Campaign Reporting<br>Home    | Contribution D                           | etall                                                                            |                                                                                               |
| Public Disclosure             | * Date Accepted                          | : 10 / 01 / 2005 (mm/dd/yyyy)                                                    | )                                                                                             |
| Helpful Hints                 | * Amount:                                | \$ 100                                                                           |                                                                                               |
| Contact Us                    | Our records ind                          | cate that this is the first transaction for t                                    | this contributor in the system.                                                               |
| Oklahoma Ethics<br>Commission | If the contributor<br>Do not include the | already has an aggregate amount for<br>the amount of this transaction in the agg | contributions to your committee enter it here.<br>regate amount<br>using to this contribution |
| State of Oklahoma<br>Web Site | * Previous                               | contractor has not given any amount p                                            |                                                                                               |
| Logout                        | Aggregate<br>Amount:                     | \$ 50                                                                            | contributor is entered,                                                                       |
|                               | * Nature of<br>Contribution:             | Written instrument                                                               | you will be asked to enter an aggregate amount.                                               |
|                               |                                          | (Back) (Submit Tran                                                              | macilien)                                                                                     |
|                               |                                          |                                                                                  |                                                                                               |
|                               |                                          |                                                                                  |                                                                                               |
|                               |                                          |                                                                                  |                                                                                               |
|                               |                                          |                                                                                  |                                                                                               |
|                               |                                          |                                                                                  |                                                                                               |
|                               |                                          | E Convright 2005 State of Okla                                                   | homa                                                                                          |

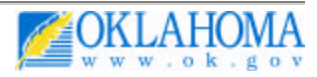

f.

| www.ok.go                     |                                           |                                                                                                    |                  |                           |                           | Oklahoma             | nission                         |  |
|-------------------------------|-------------------------------------------|----------------------------------------------------------------------------------------------------|------------------|---------------------------|---------------------------|----------------------|---------------------------------|--|
| Campaign Reporting Sy         | stern                                     | Contraction of Contraction of Contra | _                | _                         |                           |                      |                                 |  |
| Campaign Reporting<br>Home    | Schedule A for the                        | reporting period Oct 01, 2                                                                                                    | 005 to Dec 3     | 31, 2005                  |                           |                      |                                 |  |
| Public Disclosure             | To enter a transac                        | tion on another schedule, h                                                                                                    | it the back i    | button.                   |                           |                      |                                 |  |
| Helpful Hints                 | Transactions item.<br>please visit Schedu | zed as "loans" are pulled fr                                                                                                    | om the Sche      | edule B. If you n         | eed to edit or delete t   | hese transacti       | ons,                            |  |
| Contact Us                    | Transactions Remi                         | and as fastition agreements                                                                                                    | are culled       | from the School           | ule D1. If you need to    | adit or delate       | there                           |  |
| Oklahoma Ethics<br>Commission | transactions, pleas                       | e visit Schedule D1.                                                                                                    | , are puneu      | aron one sched            | ule D1. Il you need to    | Port of defete       | u neste                         |  |
| State of Oklahoma<br>Web Site | Add a contribution                        |                                                                                                    |                  |                           |                           |                      |                                 |  |
| Logout                        | Contributor                               | Occupation and<br>Employer or Principal<br>Business Activity                                                                                                    | Date<br>Accepted | Amount of<br>Contribution | Nature of<br>Contribution | Campaign-<br>to-date | Action                          |  |
|                               | James Spader                              | Actor Self                                                                                                    | Oct 05, 2005     | 3,000.00                  | Loan                      | 3,000.00             | Use<br>Contribute               |  |
|                               | MIKE TOADY                                | cierk joe's crab shack                                                                                                    | Oct 03,<br>2005  | 100.00                    | Written Instrument        | 100.00               | Edit Delet<br>Use<br>Contribute |  |
|                               | Mike Collins                              | Mechanical Engineer<br>Circor                                                                                                    | Oct 02, 2005     | 1,000.00                  | Written Instrument        | 945.00               | Edit Delet<br>Use<br>Contribute |  |
|                               | Joe Smith                                 | Office Manager State<br>Of Oklahoma                                                                                                    | Oct 01,<br>2005  | 100.00                    | Written Instrument        | 150.00               | Edit Delet<br>Use<br>Contribute |  |
|                               |                                           |                                                                                                    | Add a            | contribution              |                           | 2                    |                                 |  |

#### Step 8:

Return to the C-1R menu and select the "Manage Expenditure Tool" to enter expenditures for the C-1R report.

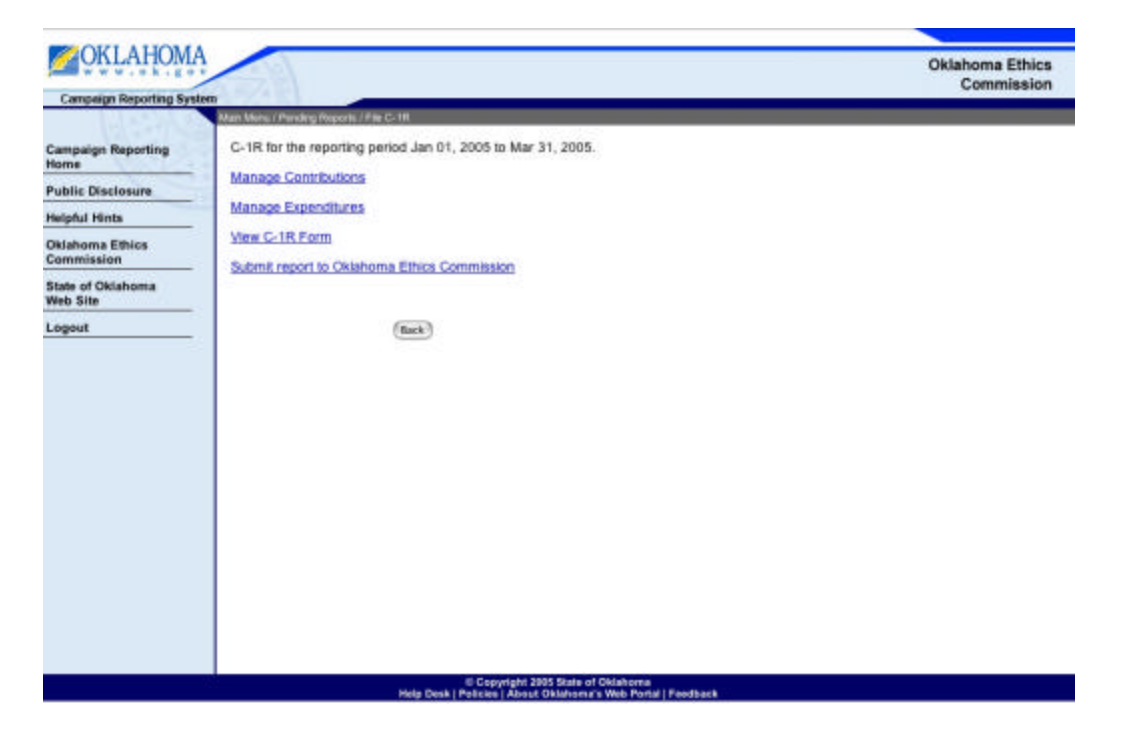

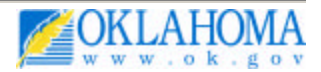

**Step 9:** The manage expenditures option allows you to enter expenditures into the system for the C -1R report ad its schedules. Schedule totals are displayed to assist you.

| www.ol.go               |                                           |            |                         | Commissio |
|-------------------------|-------------------------------------------|------------|-------------------------|-----------|
| Campaign Reporting syst | Main Menu / File C-1R / Expenditure Menu  |            |                         |           |
| Campaign Reporting      | Test 100000 100000                        |            |                         |           |
| lome                    | Expenditure Type                          | Schedule   | Reporting Period Totals |           |
| ublic Disclosure        | Monetary Expenditures                     | Schedule E | 1.00                    |           |
| leipful Hints           | Monetary transfers to other<br>committees | Schedule G | .00                     |           |
| entact Us               | Monetary transfer refunds                 | Schedule G | .00                     |           |
| Oklahoma Ethics         | In-Kind transfers to other<br>committees  | Schedule H | .00                     |           |
|                         | Expenditures incurred                     | Schedule I | .00                     |           |
| itate of Oklahoma       | Loans owed by committee                   | Schedule J | 3,000.00                |           |
|                         |                                           |            |                         |           |
|                         |                                           |            |                         |           |

#### Step 10:

Follow the onscreen steps to add an expenditure into the system. Below is an example of a Schedule E transaction.

| Campaign Reporting Sys                                                         | Main Menu / Fila C-1R / Expenditure                                                                                      | Manu / Schedule E                                                                                                    | _                  |                         |                           |               |
|--------------------------------------------------------------------------------|----------------------------------------------------------------------------------------------------|----------------------------------------------------------------------------------------------------|--------------------|-------------------------|---------------------------|---------------|
| Campaign Reporting<br>Home<br>Public Disclosure<br>Helpful Hints<br>Centact Us | Schedule E for the reporti<br>Transactions itemized as<br>transactions, please <u>visit</u><br>To enter a transaction on | ng period Oct 01, 2005 to Dec 31, 2005.<br>"Loan - Payment" are pulled from the So<br>Schedule J.<br>another schedule, hit the back button.<br><u>Add an expendit</u> | hedule J. If you n | eed to edit or delete   | mese                      |               |
| Oklahoma Ethics<br>Commission                                                  | Date                                                                                                    | Description and Purpose                                                                                                    | Vendor             | Amount                  | Action                    |               |
| State of Oklahoma                                                              | Oct 01, 2005                                                                                                    | description - purpose                                                                                                    | Test               | 1.00                    | Edit Delete<br>Use Vendor |               |
| Logout                                                                         |                                                                                                    | (Bott)                                                                                                    |                    | Select add<br>the Sched | l expenditi<br>ule E Men  | ure fro<br>u. |
|                                                                                |                                                                                                    |                                                                                                    |                    |                         |                           |               |

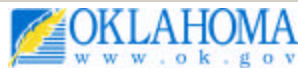

b.

| www.ok.go                                       |                                |                                          | Oklahoma Ethic<br>Commissio                                                                                                    |
|-------------------------------------------------|--------------------------------|------------------------------------------|----------------------------------------------------------------------------------------------------|
| Campaign Reporting Syst                         | am<br>I She Masul (1910) ( San | andt en Manu / Echast in E I Vender Mare | Contribution                                                                                                    |
| Campaign Reporting<br>Home<br>Public Disclosure | * Vendor Name:                 | Sam's Subs                               |                                                                                                    |
| leipful Hints                                   |                                |                                          |                                                                                                    |
| Contact Us                                      |                                |                                          |                                                                                                    |
| Oklahoma Ethics<br>Commission                   |                                |                                          | Later a vendor name and<br>hit continue to search the                                                                          |
| State of Oklahoma<br>Web Site                   |                                |                                          | vendor database.                                                                                                    |
| .ogout                                          |                                |                                          | If the vendor exists,<br>address information will be<br>available for selection and<br>will be pre-populated by the<br>system. |
|                                                 |                                | A Panalaka 1965 State                    | af Abbilances                                                                                                    |

c.

| Campaign Reporting Syste      |                           |                                       | Oklahoma Ethics<br>Commission                         |
|-------------------------------|---------------------------|---------------------------------------|-------------------------------------------------------|
| company reporting syste       | Main Nanu / C-18 / Experi | dture Menu / Scheckle E / Ventor Name | /Version Infla                                        |
| Campaign Reporting<br>Home    | * Street Address:         | 1 Main Street                         |                                                       |
| Public Disclosure             | * City:                   | Oklahoma City                         |                                                       |
| leipful Hints                 | * State:                  | DK - Oklahoma                         |                                                       |
| Contact Us                    | * 700                     | 73110                                 |                                                       |
| Oklahoma Ethics<br>Commission | - 2.p.                    | (flack) (Continue)                    |                                                       |
| State of Oklahoma<br>Web Site |                           |                                       | <                                                     |
| Logout                        |                           |                                       | Enter vendor address<br>information and hit continue. |
|                               |                           |                                       |                                                       |
|                               |                           |                                       |                                                       |
|                               |                           |                                       |                                                       |
|                               |                           |                                       |                                                       |
|                               |                           |                                       |                                                       |
|                               |                           |                                       |                                                       |
|                               |                           |                                       |                                                       |
|                               |                           | C Copyright 2005 State of             | of Oklahoma                                           |

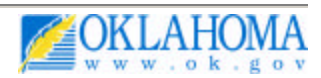

| www.ok.go                     |                      |                               | Commission                                              |
|-------------------------------|----------------------|-------------------------------|---------------------------------------------------------|
| Campaign reporting sys        | Main Manu   C-1R / S | ichenkule E / Add Expenditure |                                                         |
| Campaign Reporting<br>Homo    | Expenditure          | Detail                        |                                                         |
| Public Disclosure             | Expenditure:         | 10 / 3 / 2005 (mm/dd/yyyy)    |                                                         |
| Helpful Hints                 | * Amount:            | \$ 100.00                     |                                                         |
| Contact Us                    | 1011100000           |                               | -                                                       |
| Oklahoma Ethics<br>Commission | * Description:       | paint and other supplies      |                                                         |
| State of Oklahoma<br>Web Site | * Purpose:           | advertising posters           |                                                         |
| Logout                        |                      |                               |                                                         |
|                               |                      |                               | Enter expenditure detail and select submit transaction. |
|                               |                      |                               |                                                         |
|                               |                      |                               |                                                         |
|                               |                      |                               |                                                         |
|                               |                      |                               |                                                         |
|                               |                      |                               |                                                         |

e.

d.

|                               |                                         |                                                     |                       | Oklaho                 | ma Ethics                 |
|-------------------------------|-----------------------------------------|-----------------------------------------------------|-----------------------|------------------------|---------------------------|
| Campaign Reporting Sys        | stem                                    |                                                     |                       |                        |                           |
|                               | Main Nerse / File G-191 / Expenditure N | leru / Schedde E                                    |                       |                        |                           |
| ampaign Reporting             | Schedule E for the reporting            | period Oct 01, 2005 to Dec 31, 2005                 |                       |                        | 2010                      |
| ublic Disclosure              | transactions, please visit Sc           | ioan - Payment, are pulled from the Si<br>hedule J. | chedule J. If you nee | ed to edit or delete t | nese                      |
| elpful Hints                  | To enter a transaction on a             | nother schedule, hit the back button.               |                       |                        |                           |
| entact Us                     |                                         | The transaction was addeed                          | d successfully.       |                        |                           |
| Oklahoma Ethics<br>Commission |                                         | Add an expendit                                     | ture                  |                        |                           |
| tate of Oklahoma              | Date                                    | Description and Purpose                             | Vendor                | Amount                 | Action                    |
| /eb Site                      | Oct 03, 2005                            | paint and other supplies -<br>advertising posters   | Sam's Subs            | 100.00                 | Edit Delete<br>Use Vendor |
| ogout                         | Oct 01, 2005                            | description - purpose                               | Test                  | 1.00                   | Edit Delete<br>Use Vendor |
|                               |                                         | Add an expendit                                     | <u>ture</u>           |                        |                           |
|                               |                                         | O Copyright 2005 State of Oklahoma                  |                       |                        |                           |
|                               | Help Desk                               | Policies   About Oklahoma's Web Portal   Fe         | odback                |                        |                           |

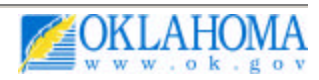

#### Step 11:

From the C -1R menu, you can view the C -1R form before submitting it to the Ethics Commission.

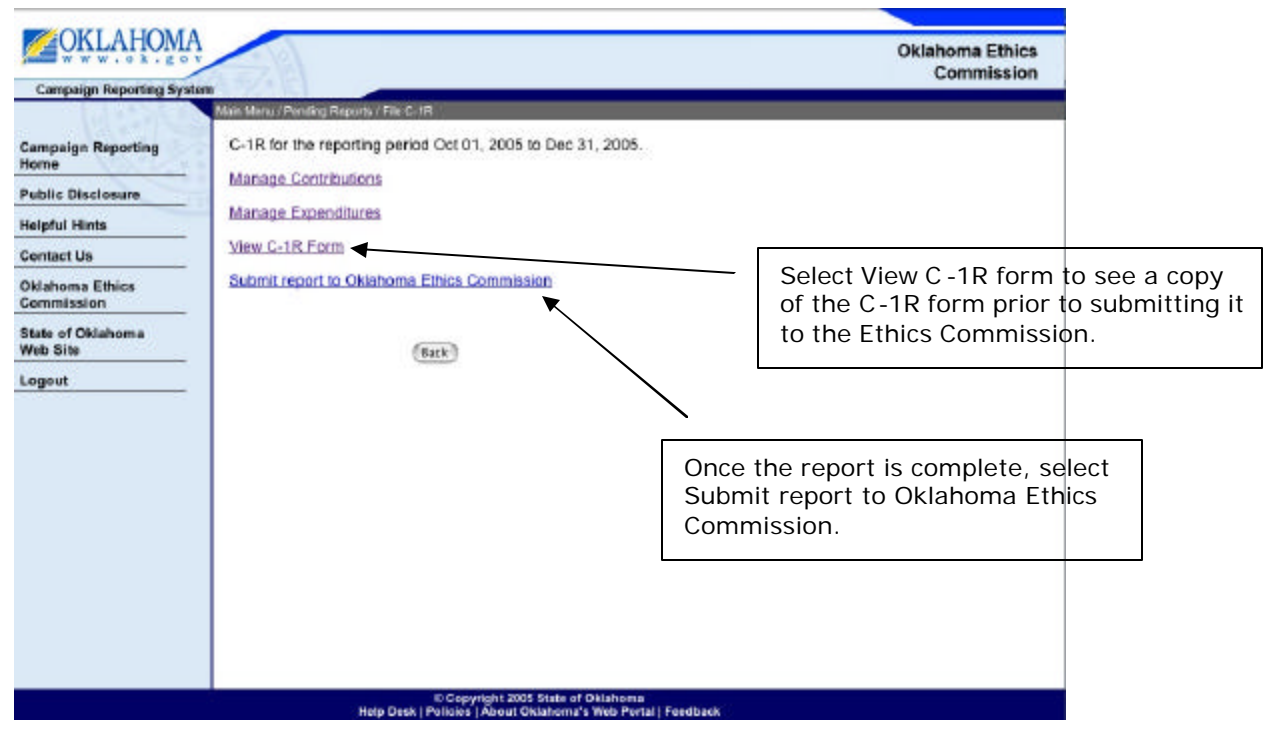

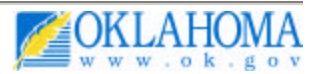

**Step 12:** Below is an example of the View C-1R form from the C-1R main menu.

| OKLAHOMA                      |                                                                                                    |                                                                                                    | Oklahoma Ethics<br>Commission                                                                                   |                           |
|-------------------------------|----------------------------------------------------------------------------------------------------|----------------------------------------------------------------------------------------------------|----------------------------------------------------------------------------------------------------|---------------------------|
| Campaign Reporting Syste      | Alate Martin 1718 Marcol 17, 18                                                                                                    |                                                                                                    |                                                                                                    | <b>F</b>                  |
|                               | Sole of Diabota                                                                                                    |                                                                                                    | EC DEFICE USE DNLY                                                                                              | 1                         |
| Campaign Reporting<br>Home    | CAMPAIGN CONTRIBUTIONS AND                                                                                                    | C1-R                                                                                                    |                                                                                                    |                           |
| Public Disclosure             | EXPENDITURES REPORT                                                                                                    | Piev. 6/04                                                                                                    |                                                                                                    |                           |
| Helpful Hints                 | 74 D 5 3 upp., Dr 62 App., 5 257:10-1-13 and 10-1-14<br>4. COMMITTEE NAME<br>Text 100000                                                                                                    |                                                                                                    |                                                                                                    |                           |
| Contact Us                    | 2.CONMITTEE ADDRESS (address and street)                                                                                                    |                                                                                                    |                                                                                                    |                           |
| Oklahoma Ethics<br>Commission | 2.CTV, STATE, and 2P CODE<br>Poteeu, OK 74953                                                                                                    |                                                                                                    | ECV FECV<br>100000                                                                                              |                           |
| State of Oklahoma             | 3a CARDOATE CONNITTEES ONLY: Candidate's Name Office<br>Dameil Farra Treat<br>3b BALLOT MEASURE COMMITTEES DNLY: The or number of ballot measure sup                                                                                                    | sought<br>surer<br>ported or opposed                                                                                   | Year of General or Special General Election<br>2005<br>Year when ballot measure is on the ballot                |                           |
| Web Site                      | 4. TYPEISI OF REPORT                                                                                                    | arterly [] Armuel                                                                                                    | Amended [] FIMAL                                                                                                |                           |
| Logout                        | Period Covered by Report. Beginning Oct 01.2005 Endir                                                                                                    | Oec 31, 2005                                                                                                    |                                                                                                    |                           |
|                               | 5 CARRY FORWARD amount from line 25 of previous report or transferred from p                                                                                                    | revious campaign.                                                                                                    | \$ 1,000.00                                                                                                    |                           |
|                               |                                                                                                    |                                                                                                    | a. Total for this b. Total                                                                                      |                           |
|                               | 6. CONTREMENDS ACCEPTED FINON FERSIONS OTHER THAN COMMITTEES [see<br>3. CONTREMENDS ACCEPTED FINON COMMITTEES [see adjustment activation with<br>0. CONKO, providency notice or recently symmetry received [see adjustment of con-<br>8. OTHER RECEPTION - recluring under the 0.78 and 0.<br>9. OTHER RECEPTION - recluring under the 0.78 and 0.<br>9. OTHER MORE THE CONTREMENT OF THE OTHER ACTIVATION OF THE<br>11. INVINCE CONTREMENTANT (see adjustment activation of the person by the<br>endbuild invest and assisting includes on provided to non-conscitute control<br>of the other person of the other person by the person by the pe | s attached schoolde A<br>edua B<br>ed Schedule ()<br>solficel action consulties<br>reat                                | 1,145.00, 1,145.00<br>126.00 128.00<br>5.000.00 3,000.00<br>00,000<br>4.271.00 4,271.00<br>00,00<br>4.271.00 50 |                           |
|                               | 12s. WRITTEN agree wents, promises, or pledges to make contributions ( <u>see effects</u> )<br>13 AGGREGATE TOTAL RECEIPTS (total lines 10, 11, 12 and 12a)                                                                                                    | ed achedule 01)                                                                                                    | Click specific sc                                                                                               | hedules to                |
|                               |                                                                                                    |                                                                                                    | access transact                                                                                                 | ion details.              |
|                               | 14. EXPENDITURES MADE (assisted actually E)                                                                                                    | a successibility of the succession of the                                                                              | 101.00 101.00                                                                                                   |                           |
|                               | 16 NONETARY TRANSFERS (contributions) to other committees [see attached och                                                                                                    | webule 0                                                                                                    | 00 00                                                                                                    |                           |
|                               | 17 AGGREGATE TOTAL MONETARY EXPENDITURES (add lines 14, 15, and                                                                                                    | 16                                                                                                    | 101.00 101.00                                                                                                   |                           |
|                               | 15.19-RIND TRANSPERS investigated achieves and international states and in a<br>19.597 ENDITURES INCURRED owned but not ust and international states in a                                                                                                    |                                                                                                    | 00, 00                                                                                                    |                           |
|                               | 20. BALANCE DN LOANS DWED BY committee interational schedule JI                                                                                                    | Constant statut                                                                                                    | 3,000.00                                                                                                    |                           |
|                               | 21 FUND3 AMU<br>22 MONETARY<br>23 DOBUS<br>20 DISEUSSEM                                                                                                    | CASH SUMMAR<br>LABLE prepart amount in<br>RECEIPTS (repeat line 10<br>crary receipts (adding<br>ENTS (repeat amount on |                                                                                                    | n, select the<br>version. |
|                               | 28 Fund a Series     28 Fund a Series     carrying or collector particular, the instance or deputy toxicities of a contribute     carrying or collector particular, the instance or deputy toxicities or control of a contribute     carrying or collector particular, the instance or deputy toxicities or deputy     the output or the most of the instance or deputy toxicities     carrying or collector particular, the instance or deputy toxicities     carrying or collector particular, the instance or deputy toxicities     carrying or carrying or carrying o                           | Alternici (autoract line 24 f<br>Abtion, Riorts aceapting a c<br>Attent et therefor,<br>Algorature Da                  | ror in Line 24 <u>1 5,170,00</u><br>extribution requiring a contribution statement <u>di 440</u> this<br>de     |                           |
| C                             | (Back) (Primer F                                                                                                    | riendly                                                                                                    |                                                                                                    |                           |
|                               | E Copyright 2005 State of Oklahoma<br>Help Desk   Policies   About Oklahoma's Web Portal   F                                                                                                    | Feedback                                                                                                    |                                                                                                    | 1                         |

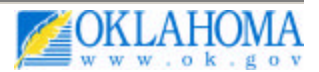

### Step 13:

Below is an example of the Submit Report to the Oklahoma Ethics Commission option. You are able to review C-1R line item totals before the report is submitted.

| OKLAROW                       |                                                                                  |                                            | Oklahoma Ethics<br>Commission |
|-------------------------------|----------------------------------------------------------------------------------|--------------------------------------------|-------------------------------|
| Campaign Reporting Sys        | Man Menu / Pending Reports / Saturat C-1R                                        |                                            |                               |
| Compaign Properties           | This action will submit the C-1R for the reporting period Oct 01                 | 1, 2005 to Dec 31, 2005.                   |                               |
| Kome                          | Please confirm that all of your totals are accurate prior to subr                | nitting the C-1R.                          |                               |
| Public Disclosure             | To view and print the report and the schedules as they will app                  | pear in the public disclosure <u>click</u> | here.                         |
| Helpful Hints                 | Carry Forward                                                                    | 1,000.00                                   |                               |
| Contact Us                    |                                                                                  | Total for this reporting<br>period         | Total Campaign-to-<br>date    |
| Oklahoma Ethics<br>Commission | Contributions accepted from persons other than<br>committees (Schedule A)        | 1,145.00                                   | 1,145.00                      |
| State of Oklahoma             | Contributions accepted from committees (Schedule A1)                             | 126,00                                     | 125.00                        |
| Web Site                      | Loans, promissory notes or security agreements received<br>(Schedule B)          | 3,000.00                                   | 3,000.00                      |
|                               | Other receipts (refunds, rebates, interest, sale of assets, etc) (Schedule C)    | .00                                        | .00                           |
|                               | Total monetary receipts (Schedule A + Schedule A1 +<br>Schedule B + Schedule C)  | 4,271.00                                   | 4,271.00                      |
|                               | In-kind contributions (Schedule D)                                               | .00                                        | .00                           |
|                               | Written agreements (Schedule D1)                                                 | .00                                        | .00                           |
|                               | Aggregate total receipts (Total Monetary Receipts +<br>Schedule D + Schedule D1) | 4,271.00                                   | 4,271.00                      |
|                               | Expenditures Made(Schedule E)                                                    | 101.00                                     | 101.00                        |
|                               | Monetary Transfers (Schedule G)                                                  | .00                                        | .00                           |
|                               | Aggregate total monetary expenditures (Schedule E +<br>Schedule F + Schedule G)  | 101.00                                     | 101.00                        |
|                               | In-kind Transfers (Schedule H)                                                   | .00                                        | .00                           |
|                               | Expenditure Incurred (Schedule I)                                                | 00.                                        |                               |
|                               | Balance on loans owed by committee (Schedule J)                                  | 3,000.00                                   |                               |
|                               | Funds Available                                                                  | 1,000.00                                   |                               |
|                               | Monetary Receipts                                                                | 4,271.00                                   |                               |
|                               | Total Monetary Receipts                                                          | 5,271.00                                   |                               |
|                               | Disbursments                                                                     | 101.00                                     |                               |
|                               | Funds Remaining                                                                  | 5,170.00                                   |                               |

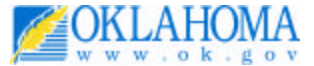

#### Step 14:

The system indicates that the C-1R has been submitted to the Ethics Commission.

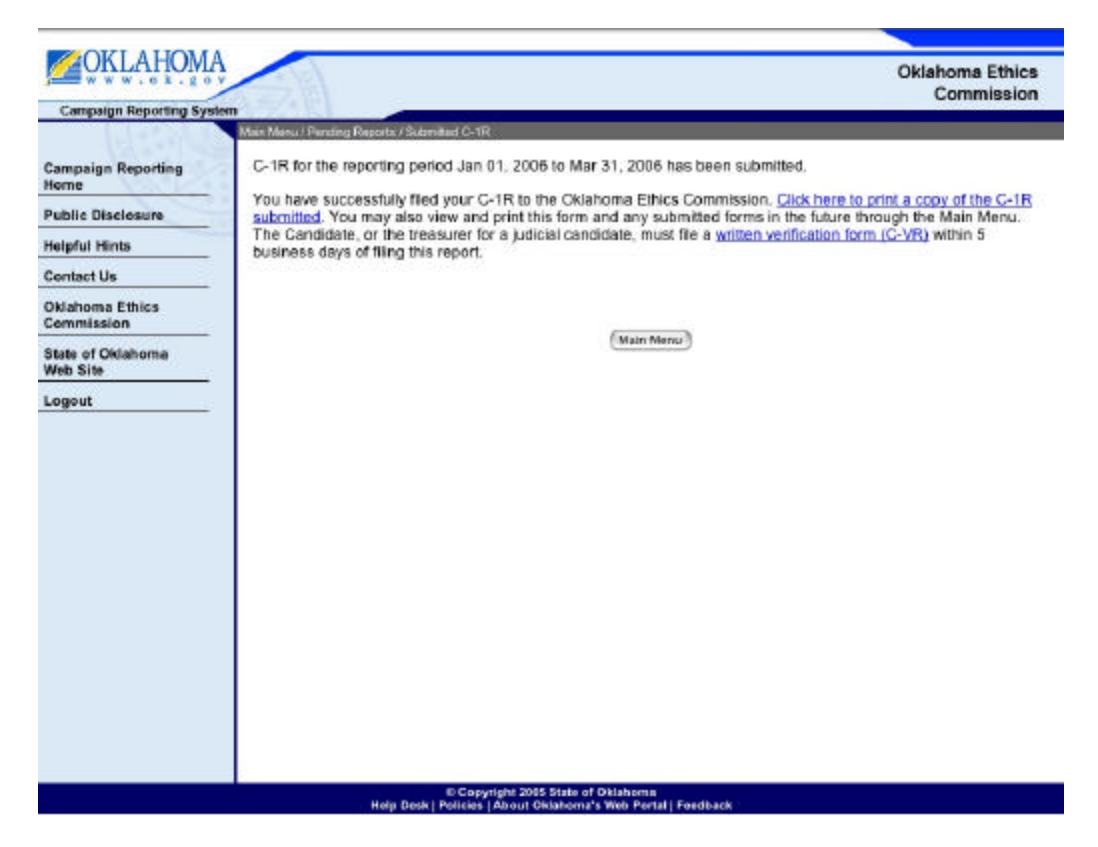

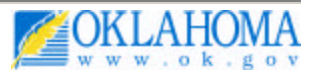